Instrukcja połączenia z

## **EZD PUW**

za pomocą VPN

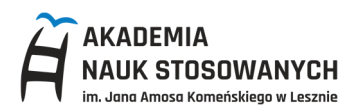

- Połącz się z VPN za pomocą FortiClient VPN instrukcja instalacji i konfiguracji połączenia VPN <u>https://it.ansleszno.pl/files/61851/VPN instrukcja.pdf</u>
- 2. Po połączeniu z VPN, na komputerze wyszukaj i uruchom "Połączenie pulpitu zdalnego"

| SPodłącza                                                                      | anie pulpitu zdalnego                                                 |               |           | _    |        | × |  |  |
|--------------------------------------------------------------------------------|-----------------------------------------------------------------------|---------------|-----------|------|--------|---|--|--|
| <b>N</b>                                                                       | Podłączanie<br><b>pulpitu zc</b>                                      | lalneg        | Jo        |      |        |   |  |  |
| Ogólne Ek                                                                      | ran Zasoby lokalne W                                                  | rażenia Zaav  | wansowane |      |        |   |  |  |
| Ustawienia                                                                     | logowania                                                             |               |           |      |        |   |  |  |
|                                                                                | Wprowadź nazwę komputera zdalnego.                                    |               |           |      |        |   |  |  |
| ~~~~~~~~~~~~~~~~~~~~~~~~~~~~~~~~~~~~~~~                                        | Komputer:                                                             | rds-adm.ansle | eszno.pl  |      | $\sim$ |   |  |  |
|                                                                                | Nazwa użytkownika:                                                    |               |           |      |        |   |  |  |
|                                                                                | Podczas łączenia zostanie wyświetlony monit o podanie<br>poświadczeń. |               |           |      |        |   |  |  |
|                                                                                | Zezwalaj mi na zapisywanie poświadczeń                                |               |           |      |        |   |  |  |
| Ustawienia                                                                     | a połączenia                                                          |               |           |      |        |   |  |  |
| Zapisz ustawienia bieżącego połączenia w pliku RDP lut<br>zapisane połączenie. |                                                                       |               |           |      |        |   |  |  |
|                                                                                | Zapisz                                                                | Zapisz jak    | <b>(O</b> | Otwó | rz     |   |  |  |
|                                                                                |                                                                       |               |           |      |        |   |  |  |
| 🔺 Ukryj op                                                                     | cje                                                                   |               | Podłąc    | z    | Pomod  | ; |  |  |

- 3. W polu komputer wpisz: rds-adm.ansleszno.pl
- 4. Kliknij "Podłącz"

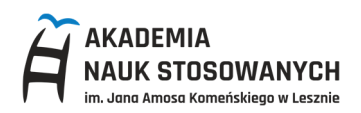

W wyświetlonym oknie należy wpisać identyfikator domenowy (w formie ADM\identyfikator) oraz hasło (takie jak do logowania na komputerach na Uczelni). Następnie kliknąć na "OK"

| Zabezpieczenia Windows                                         | ×                             |  |  |  |
|----------------------------------------------------------------|-------------------------------|--|--|--|
| Wprowadź poświadczenia                                         |                               |  |  |  |
| Te poświadczenia będą używane<br>z komputerem rds-adm.ansleszn | podczas łączenia się<br>o.pl. |  |  |  |
| ADM\                                                           |                               |  |  |  |
| •••••                                                          |                               |  |  |  |
| Zapamiętaj mnie                                                |                               |  |  |  |
| Więcej opcji                                                   |                               |  |  |  |
| ОК                                                             | Anuluj                        |  |  |  |

6. Jeśli wszystko zostało poprawnie wykonane, otworzy się pulpit zdalny

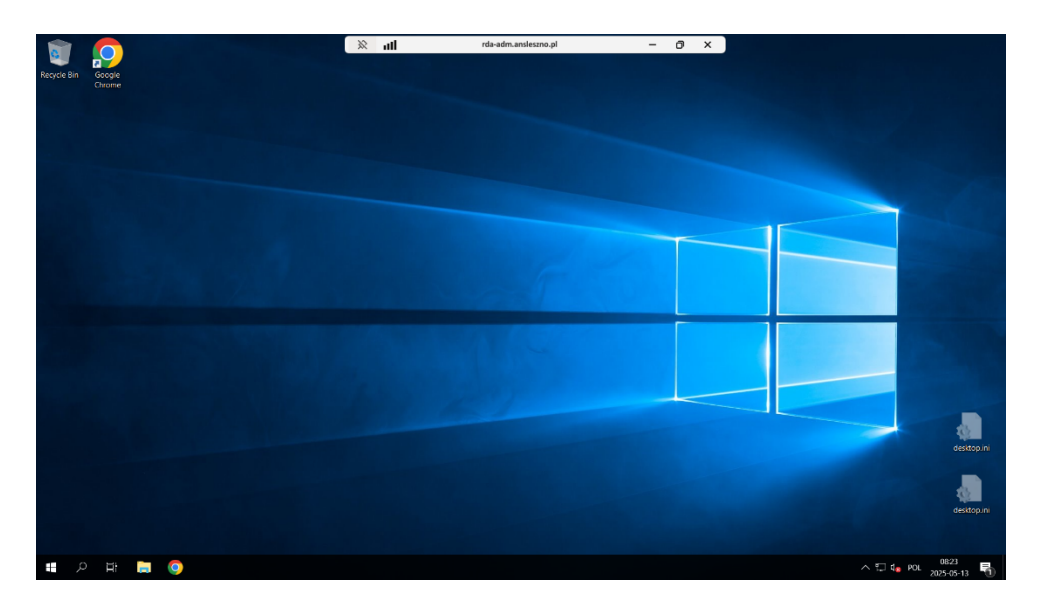

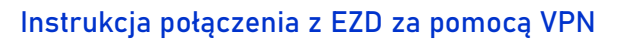

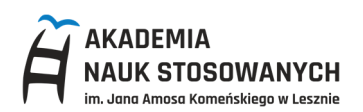

7. Otwierając przeglądarkę chrome mamy dostęp do INTRANETU ANS oraz linków do EZD

| <ul> <li> <i>Ř</i> Konurikaly         X +     </li> </ul>                                                                                                    | - | ٥  | × |
|----------------------------------------------------------------------------------------------------|---|----|---|
| $\leftrightarrow$ $\rightarrow$ C                                                                                                    | ☆ | 0  | : |
| a A martine and a martine and a mar |   | 0, | ĺ |
| Plastroniczne Zarzątzne Dokumentacją - WERSJA TESTOWA C Doktroniczne Zarzątzne Dokumentacją - WERSJA PRODUKCY.(NA                                                                                                    |   |    |   |
| Ter                                                                                                    |   |    |   |

| Komunikaty × S Logowanie - Elektroniczne Zarz | rda-adm.ansleszno.pl – O X – O X                                 |
|-----------------------------------------------|------------------------------------------------------------------|
| ← → C  s ezd.ans/logon.aspx                   | ☆ ⑧ :                                                            |
|                                               | no Zarradzania Dakumantami                                       |
|                                               |                                                                  |
| Akademia I                                    | suk Slosowanych im. J.A. Komeńskiego<br>w Lesinie                |
| Lo                                            | in:io:                                                           |
|                                               |                                                                  |
| Elektr                                        | Logur<br>Nczne fartadzanie Dokumentacją<br>3.126.43.43<br>ED Puw |
|                                               |                                                                  |

8. Aby zakończyć pracę – wyloguj się z EZD, zamknij przeglądarkę oraz zamknij pulpit zdalny.